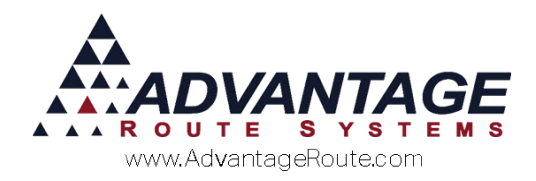

# Chapter 2.01: Pricing Schemes in RMA

## Overview

The Route Manager software provides several ways you can customize product prices for your customers.

This chapter will cover the following pricing methods:

- Standard Price
- Price Levels
- Default Product Pricing
- Cost Plus Pricing
- Price Lists
  - Promotional Price Lists
- Quantity Pricing
  - o Customer Level
  - Product Level
  - o List Level
- Product Group Discounts

As these pricing methods work together to provide you with a flexible program, it is important that you understand the various methods and their priority when determining the proper price for your customers as you sell your products.

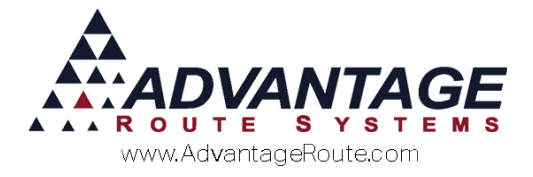

# **Standard Price**

Every product you enter into Route Manager will have a *Standard Price* associated with it. Typically, this is the highest price you charge for the item. If the customer is not assigned to any of the alternate pricing options, the *Standard Price* will be used.

The *Standard Price* is entered under *Lists > Product Codes > Product Charge Codes*, on the *Pricing* tab. Enter the price in the 'Default' box.

| - 1 - 44              | Pricing Hand                           | Iheld Accounting | Stock History Hazm     | at Vendor Inte | ernet |  |
|-----------------------|----------------------------------------|------------------|------------------------|----------------|-------|--|
| Pric                  | e                                      | Cost             |                        | Price          | Cost  |  |
| Default               | 0.41                                   | 0.525            | Level 5                | 0.00           | 0.415 |  |
| Level 1               | 0.00                                   | 0.415            | Level 6                | 0.00           | 0.415 |  |
| Level 2               | 0.00                                   | 0.415            | Level 7                | 0.00           | 0.415 |  |
| Level 3               | 0.00                                   | 0.415            | Level 8                | 0.00           | 0.415 |  |
| Level 4               | 0.00                                   | 0.415            | Level 9                | 0.00           | 0.415 |  |
| Rede<br>sociated Cost | Water<br>emption Value<br>Plus Product | C Food           | Misc Exem Jumbo Points | o o            |       |  |
|                       | Base Relation                          | -                |                        |                |       |  |
| E                     | Base Otv                               | 0.000            |                        |                |       |  |
| E                     | duct Unit Dof                          |                  |                        |                |       |  |

When you add a product to an invoice, the *Default* price will be assumed unless any of the additional pricing methods discussed in this document are being used.

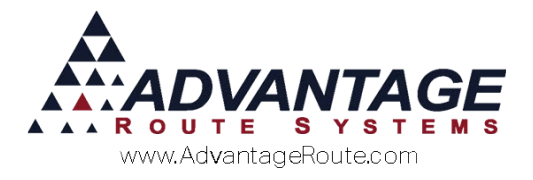

# **Price Levels**

As products are entered in the *Product Charge Codes* screen, you may establish up to ten different prices for each product. In addition to the *Standard Price* (Default) for the item, nine additional price 'levels' can be established.

| Pricing Qty Pi            | icing Handh   | eld Accounting                        | Stock History Hazm | nat Vendor Inte | rnet  |  |
|---------------------------|---------------|---------------------------------------|--------------------|-----------------|-------|--|
| Price                     | с             | ost                                   |                    | Price           | Cost  |  |
| Default                   | 0.41          | 0.525                                 | Level 5            | 5 <u>0.00</u>   | 0.415 |  |
| Level 1                   | 0.00          | 0.415                                 | Level 6            | 0.00            | 0.415 |  |
| Level 2                   | 0.00          | 0.415                                 | Level 7            | 0.00            | 0.415 |  |
| Level 3                   | 0.00          | 0.415                                 | Level 8            | 0.00            | 0.415 |  |
| Level 4                   | 0.00          | 0.415                                 | Level 9            | 0.00            | 0.415 |  |
| Tax<br>C V                | Code //ater ( | Use Default Cos                       | © Misc C Exer      | npt             |       |  |
| Reder<br>ssociated Cost F | nption Value  | one 💌                                 | Jumbo Points       | 0               |       |  |
| lase Unit Relatio         | n             |                                       |                    |                 |       |  |
| Ba                        | Base Qty      | · · · · · · · · · · · · · · · · · · · |                    |                 |       |  |
| Prod                      | uct Unit Ref. |                                       |                    |                 |       |  |
| Load Ret                  | erence Unit 🕅 |                                       |                    |                 |       |  |

To assign a customer to one of the *Price Levels* established, select the appropriate *Price Level* on the *Credit* tab of the *Customer Information* screen (example below). This is displayed by clicking the *Billing/Statement* tab in the lower right corner of the screen.

| 🕅 Customer Informati     | on - 320  | 950                |                      |         |  |  |  |  |
|--------------------------|-----------|--------------------|----------------------|---------|--|--|--|--|
| Customer Information     |           |                    |                      |         |  |  |  |  |
| A 320950 RO              | BERT J    | OHNSON             |                      |         |  |  |  |  |
| Info \$ Invoices         | Credit    | Payment Info       | Contacts             | Route   |  |  |  |  |
| Stat <u>u</u> s/Contract | Cr        | edit <u>T</u> erms | Bil <u>l</u> ing/Sta | itement |  |  |  |  |
| Pricing and Pron         | notion-   |                    |                      |         |  |  |  |  |
| Price Level 3            |           |                    |                      |         |  |  |  |  |
| Ope                      | en Invoid | ce 🔽               |                      |         |  |  |  |  |

Once the account is assigned to a *Price Level*, all product prices on the account will be based on that level.

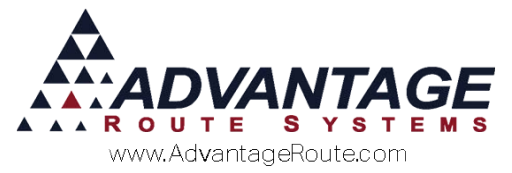

For example, if the customer is assigned to *Price Level* '3', they will receive the level three price entered on each item.

| Price   |      | Cost  |
|---------|------|-------|
| Default | 0.41 | 0.525 |
| Level 1 | 0.00 | 0.415 |
| Level 2 | 0.00 | 0.415 |
| Level 3 | 0.00 | 0.415 |
| Level 4 | 0.00 | 0.415 |

**NOTE:** If you are using *Price Levels*, a price <u>must</u> be assigned to each level being used in Route Manager. If a price is left at 0.00 for any level in use, then it is assumed to be a no-charge item.

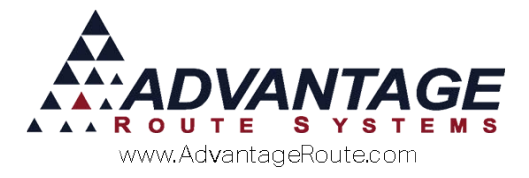

# **Default Product Pricing**

Products can be assigned to each account directly at an agreed upon price with the customer. This will override any *Standard* and *Price Level* price established, and will only change if the item is removed or modified on the account.

Assign products directly to an account under *Lists* > *Customer Information*, on the *Products* tab. In modify mode, select the **Add** key next to the *Default Products* section to add products to the account manually.

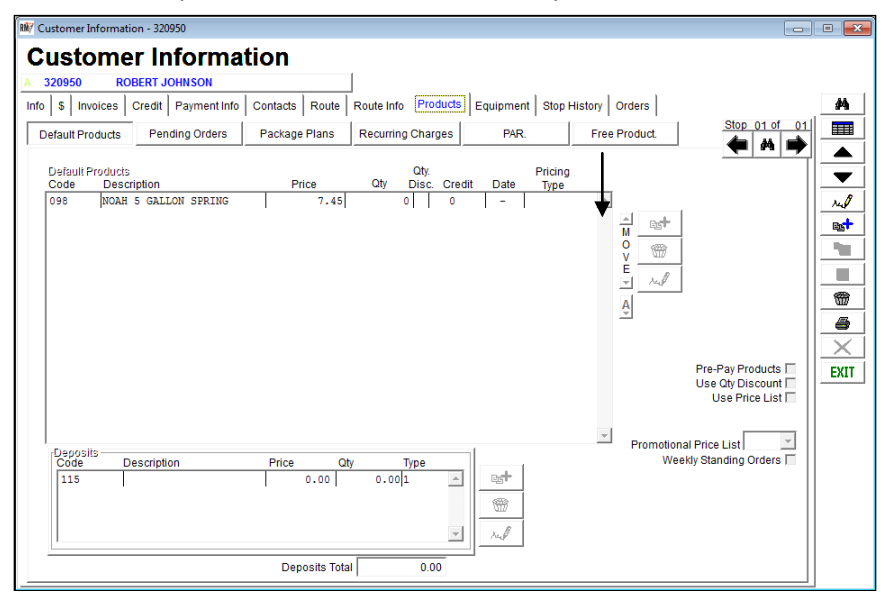

Select the product that you would like to add to the customer's account, and enter the price and quantity that will be used. Click **OK** and repeat this process until all of the desired items have been added to the account.

| 🕅 Customer Informatio | on - 320950         |                  |            |          |           |           |                |              |               | • 💌 |
|-----------------------|---------------------|------------------|------------|----------|-----------|-----------|----------------|--------------|---------------|-----|
| Custome               | r Informa           | tion             |            |          |           |           |                |              |               |     |
| A 320950 RO           | BERT JOHNSON        |                  |            |          |           |           |                |              |               |     |
| Info \$ Invoices      | Credit Payment Info | Contacts Route   | Route Info | Products | Equipme   | nt Stop I | History Orders |              |               |     |
| Default Products      | Pending Orders      | Package Plans    | Recurring  | Charges  | PAP       | २.        | Free Product.  |              | Stop 01 of 01 |     |
|                       |                     |                  |            | Otv      |           |           | Cost           |              |               | 1   |
| Code Descr            | iption              | P                | rice Qty   | Disc.    | Credit.   | Date      | Pricing        | G/L Override |               |     |
| -                     |                     | 0                | .00        | 0 🗆      |           |           | C Set          |              | •             |     |
| Pricing Star          | t Date 🛛 / 🖊 🚔      | Pricing End Date | 11         | 🔷 Pro    | motional? |           |                |              |               |     |
|                       |                     |                  |            |          |           | 1         |                |              |               |     |
|                       |                     | _                | <i>8</i> 4 |          |           |           |                |              |               |     |

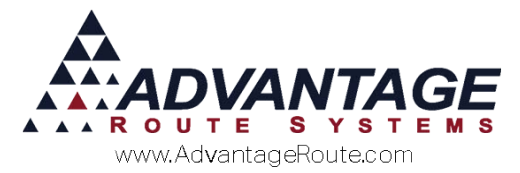

Once all of the items have been entered, click Save.

| RM7 | Customer In       | nformatio        | on - 320950              |                |          |               |        |          |                 |                |            | - • •         |
|-----|-------------------|------------------|--------------------------|----------------|----------|---------------|--------|----------|-----------------|----------------|------------|---------------|
| (   | Custo             | me               | r Informa                | tion           |          |               |        |          |                 |                |            |               |
| Α   | 320950            | RO               | BERT JOHNSON             |                | 1        |               |        |          |                 |                |            |               |
| In  | fo \$ Invo        | pices            | Credit Payment Info      | Contacts Route | Route In | fo Pro        | ducts  | Equipmen | t Stop I        | History Orders |            | <i>#</i> 4    |
| Γ   | Default Pro       | ducts            | Pending Orders           | Package Plans  | Recurri  | ng Chai       | ges    | PAR.     |                 | Free Product.  | Stop 01 of | 01            |
|     | Default P<br>Code | roducts<br>Descr | iption                   | Price          | Qty      | Qty.<br>Disc. | Credit | Date     | Pricing<br>Type |                | 8-3        |               |
|     | 098<br>050        | NOAH<br>5# Ba    | 5 GALLON SPRING<br>g Ice | 7.45<br>0.41   |          | 0<br>2        | 0      | -        |                 |                |            | - rul<br>Batt |

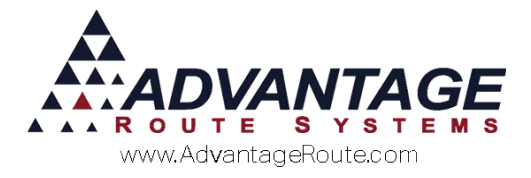

# **Cost Plus Pricing**

This pricing method allows you to adjust prices for products based on changes to the wholesale price. This option is typically used within, but not limited to, the propane industry.

#### Setting up the Base Cost Code

The first step in establishing *Cost Plus Pricing* is to create the *Product Code* that will be used for providing the 'base' cost.

In the example below, the *Product Code* being used is 1001 for *Gallon Propane* — this base product must exist even if the district does not sell one gallon propane products.

**NOTE:** Ensure that the 'Number of Gallons' field is set to 1.00, as shown in the graphic below.

Enter all of the default information required to enter a new product code (leave price information at 0.00) and click **Save**.

|                                                                                                    | 1 1 1 1                                         |                                                                                                    |  |
|----------------------------------------------------------------------------------------------------|-------------------------------------------------|----------------------------------------------------------------------------------------------------|--|
| Old         Gallon Propane           Image: Second Second Secon | Accounting Stock History 1001 Gallon Propane GP | Hazmat Vendor Internet Units Units Number of Gallons 1.00 Volume/Unit 0.00 Ret Product Weight/Unit 0.00 Gross Weight/Unit 0.00 Shipping Weight/Unit 0.00 Units per Package 1 Product Unit Ref. Suppress Printing on Statements Printing on Invoices |  |
| Print as 'Extra Charge' on Invoice<br>Non Inventory Item<br>Count as Transaction<br>Inactivity Cancellation<br>Don't Include In Last 5 Deliveries<br>Require Truck Compartment<br>Use in Estimated Usage Calculation                                                                                                    |                                                 | View on Account History<br>On EDI Output                                                                                                    |  |

Continue to the next section to assign the new *Base Product* to an item.

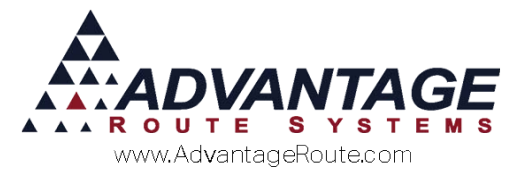

#### Assigning the Base Cost Code

Browse to one of the products that will utilize *Cost Plus Pricing* and ensure that the 'Number of Gallons' field accurately represents the number of gallons included in the container (substitute *Gallons* for *Pounds*, *Units*, etc., if necessary); for example, the product below contains 7.09 gallons.

| M Product Charge Codes                                         |                                                  | - • • |
|----------------------------------------------------------------|--------------------------------------------------|-------|
| Product Charge Codes                                           | , , ,                                            | 45    |
| Into Pricing Qty Pricing Handheld Accounting Stock History F   | Hazmat   Vendor   Internet  <br>Units            |       |
| Charge Code 2000<br>HH Description 30# Cylinder Propane        | Volume/Unit 0.00                                 |       |
| Statement Description 30# Cylinder Propane<br>Mini Description | Net Product Weight/Unit 0.00                     | rul   |
| Secondary Charge Code                                          | Gross Weight/Unit 0.00 Shipping Weight/Unit 0.00 |       |

Next, click on the *Pricing* tab and select the *Base Code* created earlier within the 'Associated Cost Plus Product' drop-down list. Repeat this step for all of the products that will use *Cost Plus Pricing*.

| Pricing                        | ty Pricing Han                                | dheld Accounting | Stock History Hazmat            | Vendor Inte | ernet | 1 |
|--------------------------------|-----------------------------------------------|------------------|---------------------------------|-------------|-------|---|
| F                              | Price                                         | Cost             | Pri                             | ce          | Cost  |   |
| Default                        | 0.00                                          | 0.000            | Level 5                         | 0.00        | 0.000 |   |
| Level 1                        | 0.00                                          | 0.000            | Level 6                         | 0.00        | 0.000 |   |
| Level 2                        | 0.00                                          | 0.000            | Level 7                         | 0.00        | 0.000 |   |
| Level 3                        | 0.00                                          | 0.000            | Level 8                         | 0.00        | 0.000 |   |
| Level 4                        | 0.00                                          | 0.000            | Level 9                         | 0.00        | 0.000 |   |
| Ri<br>sociated C<br>se Unit Re | edemption Value<br>ost Plus Product<br>lation | None             | Jumbo Points 0<br>allon Propane |             |       |   |
|                                | Base Relation                                 | •                |                                 |             |       |   |
|                                | Base Qty                                      | 0.000            |                                 |             |       |   |
| Loor                           | Product Unit Ref.                             |                  |                                 |             |       |   |
| LUad                           | A reference Unit                              |                  |                                 |             |       |   |
|                                |                                               |                  |                                 |             |       |   |

**NOTE:** When using *Cost Plus Pricing*, all price levels will be ignored.

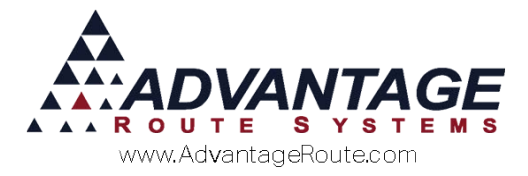

#### **Daily Cost Recording**

To update the cost from day-to-day, you will use the 'Daily Cost Recording' option under *Lists > Product Codes*.

- 1. Choose the **Add** option to create a new entry within the *Daily Cost Recording* screen.
- 2. In the *Charge Code* field, select the 'Base Cost Code' assigned to the products in the previous section.
- 3. Enter a 'Valid Date' (when this cost will be used).
- 4. Enter an amount in the *Replacement Cost* field.

**NOTE:** The current cost and date will continue to be used until a new date and price are entered.

5. Save the changes made.

| Charge Code 1001  Gallon Propane | Branch 0001 👻 | <i>d</i> 4 |
|----------------------------------|---------------|------------|
| Valid Date 04/28/2015            | Employee ADM  |            |
| Cost 0.000000                    |               | Jud        |
| Replacement Cost 1.500000        |               |            |
| Comment                          |               |            |
|                                  |               |            |

Continue to the next section to assign the *Cost Plus Pricing* feature to individual customers.

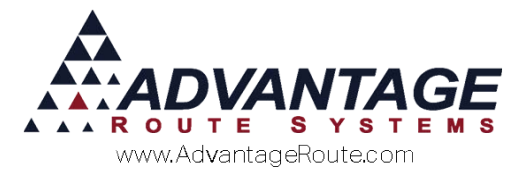

#### Adding Cost Plus Pricing to Customers

Browse to *Lists > Customer Information,* and click on the *Products* tab.

1. Click **Modify** and add all of the *Cost Plus* items that this account will use to the *Default Products* section of the screen.

| 🗤 Customer Information - 320950 💼 📼 📼                                                                                                    |
|----------------------------------------------------------------------------------------------------|
| Customer Information                                                                                                    |
| A 320950 ROBERT JOHNSON                                                                                                    |
| Info \$ Invoices Credit Payment Info Contacts Route Route Info Products Equipment Stop History Orders                                                                                                    |
| Default Products Pending Orders Package Plans Recurring Charges PAR. Free Product.                                                                                                    |
| Dealer Floduls     Ferding Claris     Feeding Charger Flains       Oty     Oty     Oty     Cost       Price     Oty     Disc.     Credit       Data     Price     Oty     Disc.       Pricing Start Date     1/1     Pricing End Date     I/1 |
|                                                                                                    |

- 2. Select the **Set** button under the 'Cost Plus Pricing' label on the screen (shown below).
- 3. Enter the amount over cost that this customer will be charged. In this example, a 20 % mark-up will be used (below).

| Sustomer Information                                                     |                                                                    | . 1                   |
|--------------------------------------------------------------------------|--------------------------------------------------------------------|-----------------------|
| Default Products Pending Orders                                          | ackage Plans Recurring Charges PAR. Free Pr                        | roduct. Stop 01 of 01 |
| Code Description<br>2000 V 30# Cylinder Propane<br>Pricing Start Date 1/ | Cost<br>Price Qty Disc. Credit. Date Price<br>Pricing End Date / / | 9 G/L Override<br>4 • |

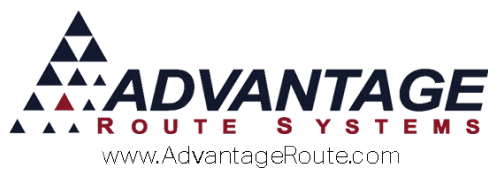

4. Click **OK and Save** to close the dialog screen. *Note: The cost plus price may not take effect until you hit* **Save** *on the right hand toolbar.* 

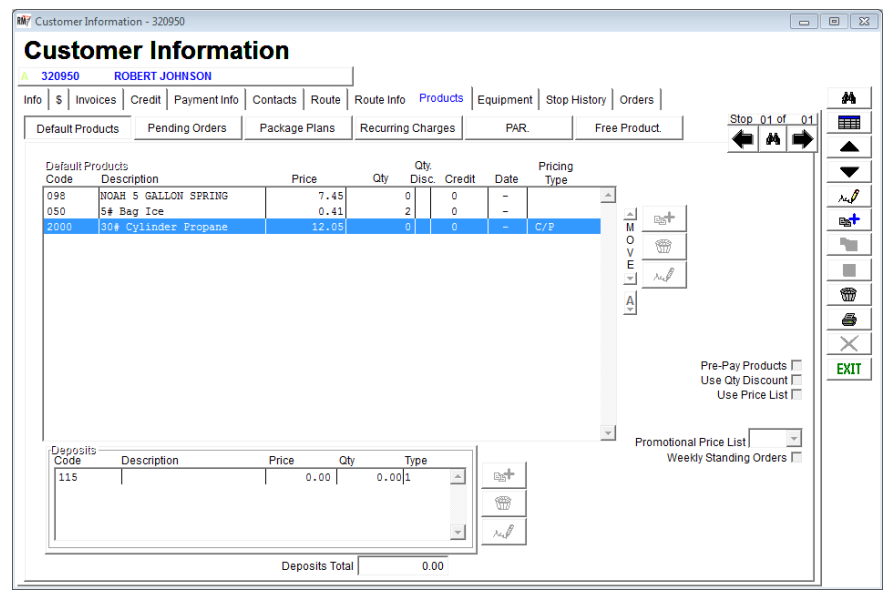

5. Repeat these steps for each *Cost Plus* product.

Based on the entry made within the *Daily Cost Recording* screen and the price over cost entered, this customer's price will be 85.72.

Repeat all of the steps above on each account that will utilize the *Cost Plus Pricing* option. Once the accounts have been set up properly, you can simply update the cost within the *Daily Cost Recording* screen to update the prices on each account globally.

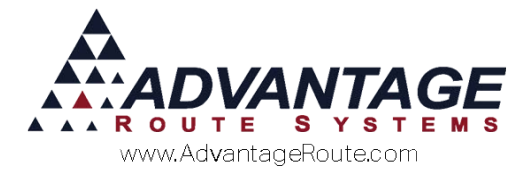

# **Price Lists**

*Price Lists* offer you a way of customizing prices for groups of customers. For example, if you deliver to 35 stores in a chain that all receive the same products and prices, you can create a *Price List* of items that you typically sell to the chain, with any combination of prices.

**NOTE:** When you sell products to your *Price List* customers that are <u>not</u> included in their assigned *Price List*, then the price will depend on the customer's *Standard Price* or *Price Level*.

Navigate to *Lists > Product Codes > Product Price Lists*. Create a new *Price List* by selecting the **Add** key and entering an 'ID' and 'Description'.

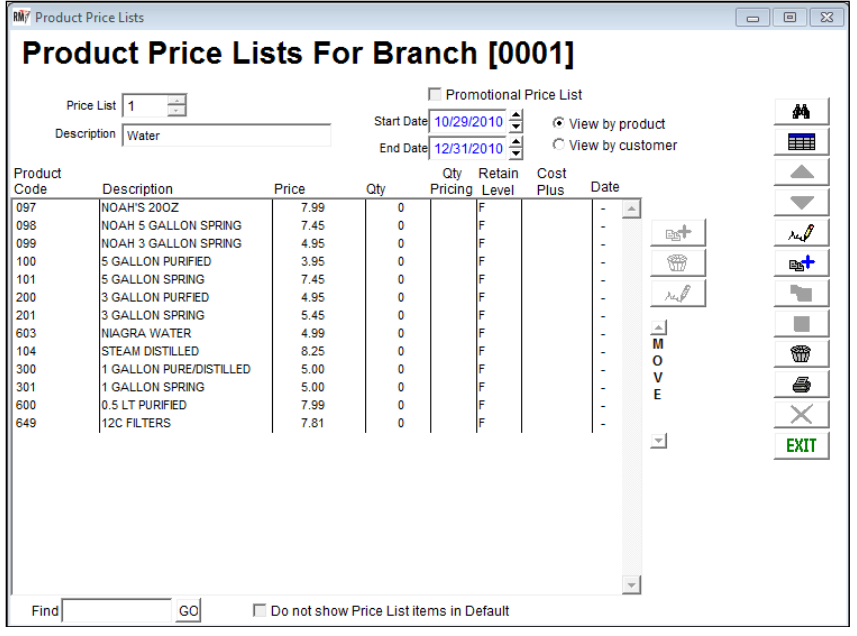

Add all of the items to the *Price List*, at the price and quantity desired.

**NOTE:** The additional pricing methods listed (*Qty Pricing* and *Cost Plus*) can be incorporated into each *Price List*; refer to the sections of this document that discuss each item for further information. The 'Retain Level' option allows you to add the item to the list, but retain the customer's *Price Level* price.

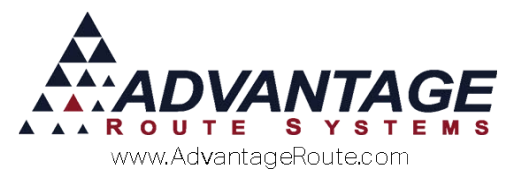

| RM7 Product Price Lists                |                                        |                                         |
|----------------------------------------|----------------------------------------|-----------------------------------------|
| Product Price Li                       | sts For Branch                         | [0001]                                  |
| Price List 1                           | Start Date 10/29/2<br>End Date 12/31/2 | notional Price List<br>2010 🚽<br>2010 🚽 |
| Product<br>Code Description            | Q<br>Price Qty Pric                    | Ωty Retain Cost<br>cing Level Plus      |
| 050 5# Bag Ice Pricing Start Date. / / | 0.41 0. Pricing End Date. / /          | Set                                     |
| 4                                      | √ок ×                                  |                                         |

Add all of the desired items to the list, and click **Save** or **More** to continue.

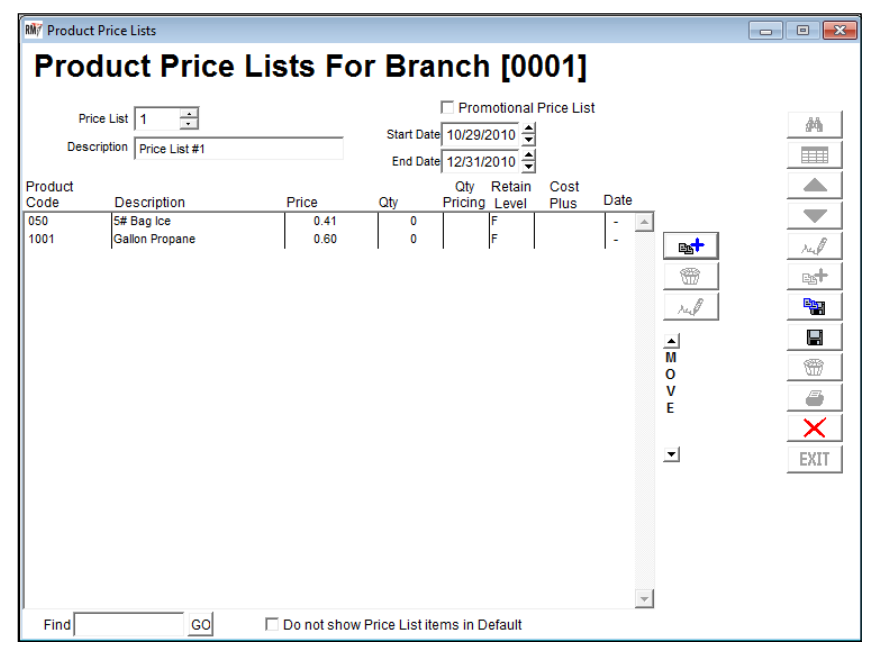

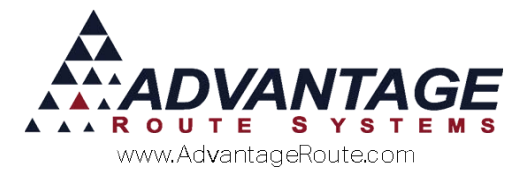

To add a *Price List* to a customer's account, navigate to *Lists > Customer Information*, and select the *Products* tab. Click **Modify**, and select the 'Use Price List' option.

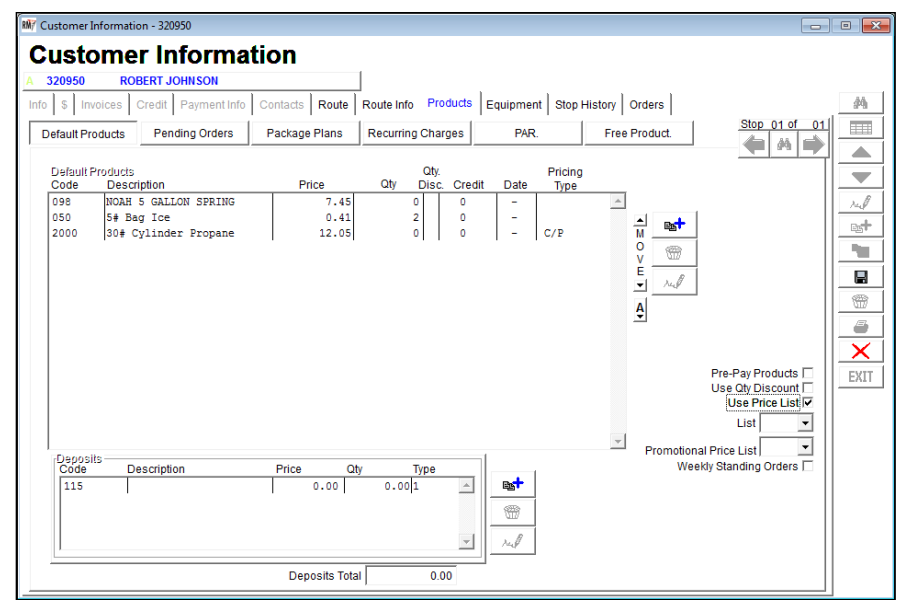

Select the *Price List* desired from the drop-down list. The products assigned to the *Price List* will be automatically added to the customer's *Default Products* screen.

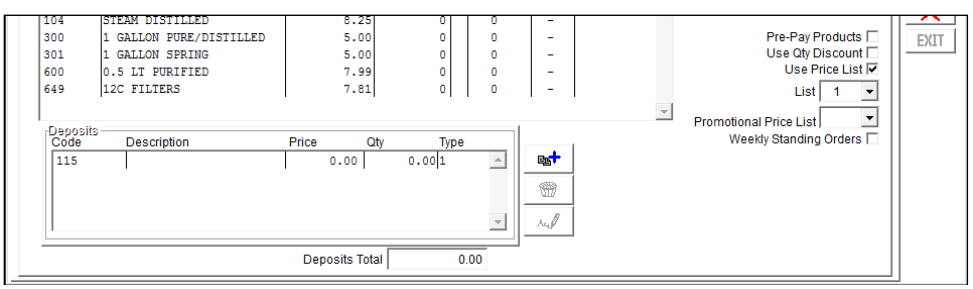

Click Save to complete the process.

**NOTE:** It is possible to override the *Price List* price by adding products directly to the *Default Products* section after assigning the customer to a *Price List*.

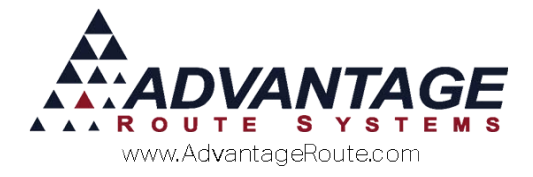

# **Promotional Price Lists**

This pricing method allows you to offer promotional prices for a specific length of time. This is helpful if the customer will only qualify for a promotion temporarily.

## **Creating Promotional Price Lists**

Each *Promotional Price List* can be established under *Lists > Product Codes > Product Price Lists*. Select the **Add** key to create a new *Price List*.

| 🕅 Produc        | ct Price Lists |             |                        |                                                                                                  |                           |              |  |
|-----------------|----------------|-------------|------------------------|--------------------------------------------------------------------------------------------------|---------------------------|--------------|--|
| Pro             | duct Price     | Lists Fo    | or Br                  | anch [00                                                                                         | 01]                       |              |  |
| Product<br>Code | duct Price I   | Price       | Start  <br>End <br>Qty | anch [00<br>Promotional<br>Date 04/30/2015 €<br>Date 06/30/2015 €<br>Qty Retain<br>Pricing Level | Price Lis<br>Cost<br>Plus | Date<br>Date |  |
| Find            | GO             | Do not show | v Price Lis            | t items in Default                                                                               |                           | Y            |  |

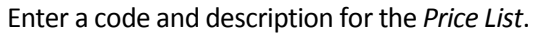

| M Product Price Lists               |               |                                                                              |    |
|-------------------------------------|---------------|------------------------------------------------------------------------------|----|
| Product Pi                          | rice Lists Fo | or Branch [0001]                                                             |    |
| Price List 9<br>Description Promo # | •             | ☐ Promotional Price List<br>Start Date 04/30/2015 🚽<br>End Date 06/30/2015 🚽 | #4 |
| Product<br>Code Description         | Price         | Qty Retain Cost<br>Qty Pricing Level Plus Date                               |    |

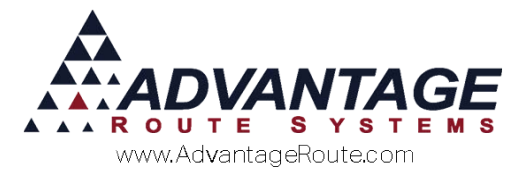

Select the **Promotional Price List** option and enter the active dates for the promotion.

| RM7 Product Price      | ce Lists    |          |                                                    |            |
|------------------------|-------------|----------|----------------------------------------------------|------------|
| Produ                  | ict Price   | Lists Fo | or Branch [0001]                                   |            |
| Price Li<br>Descriptio | ist 9       |          | ✓ Promotional Price List     Start Date 04/30/2015 | <i>4</i> % |
| Product<br>Code [      | Description | Price    | Qty Retain Cost<br>Qty Pricing Level Plus Dat      |            |

Add the items to the *Price List* at the desired price and quantity.

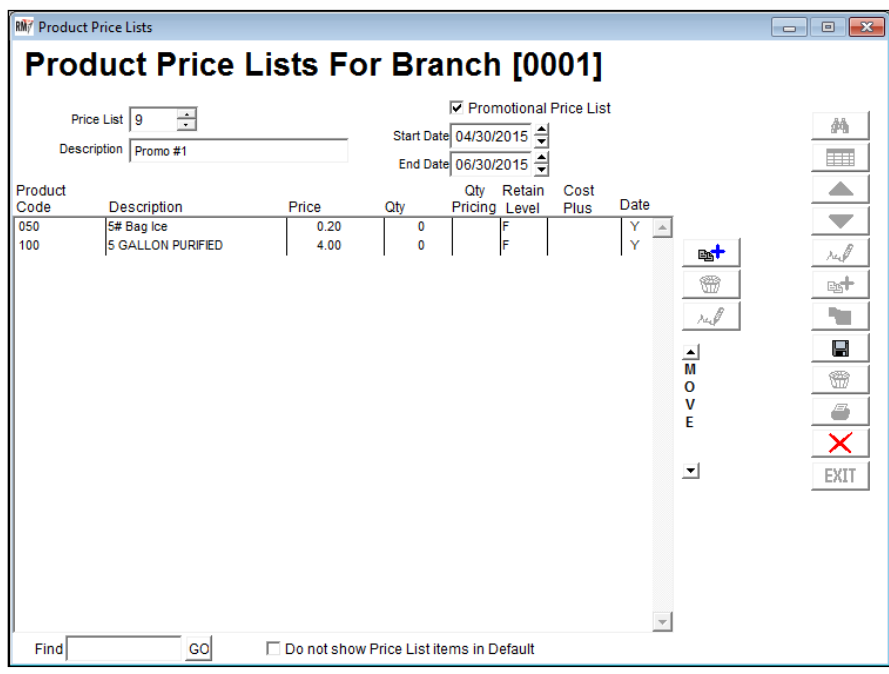

Click **Save** or **More** to complete the process. Repeat these steps for each *Promotional Price List* desired.

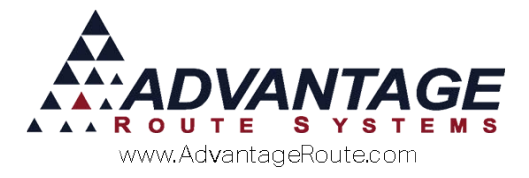

## **Assigning to Customers**

After you have created your *Promotional Price Lists*, navigate to *Lists > Customer Information*, and select the *Products* tab.

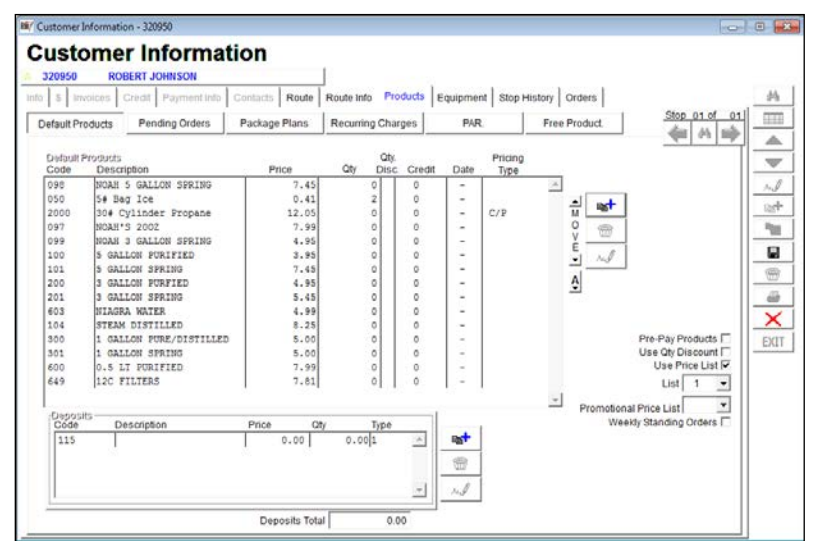

Click **Modify**, and select the 'Promotional Price List' desired from the drop-down list in the lower right corner of the screen.

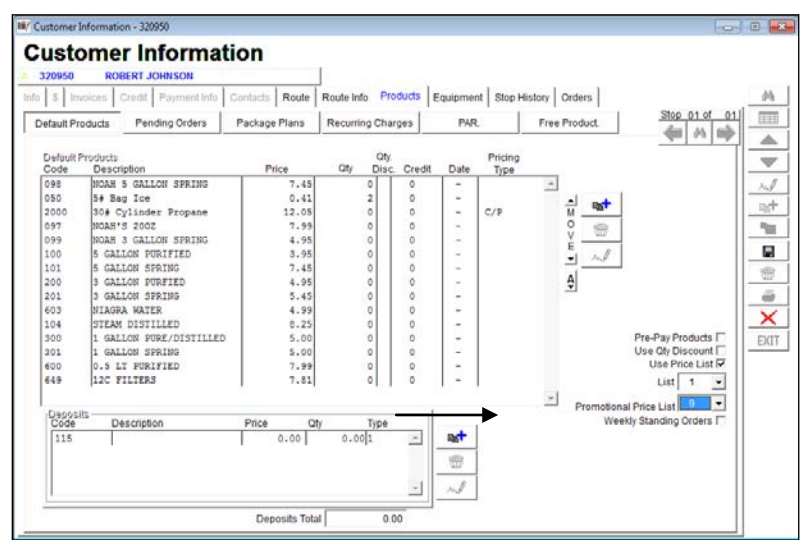

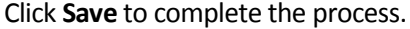

**NOTE:** *Promotional Price Lists* will override standard *Price List* pricing for the duration of the promotion, but will <u>not</u> override *Default Product* prices.

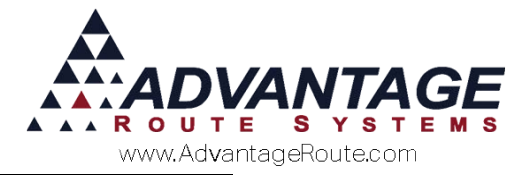

# **Quantity Pricing**

This pricing method allows you to provide your customers with discounted prices when they purchase a preset quantity of a single item. The higher the quantity of items that the customer purchases: the lower the unit price will be.

*Quantity Pricing* can be established in three separate areas of Route Manager:

- Product Level
- Customer Level
- Price List Level

Each method is covered below.

#### **Product Level**

Navigate to *Lists > Product Codes > Product Charge Codes*, and select the *Qty Pricing* tab. This option allows you to enter a range of quantities and prices to be used when invoicing customers.

Enter the quantity and price on each level that will be used. When you have reached the last level of discounts desired, enter '99999' in the 'To' field (refer to the example below):

| 98  | NO/       | AH 5 GALLON                 | SPRING            | -                |       |               |      |  |  |
|-----|-----------|-----------------------------|-------------------|------------------|-------|---------------|------|--|--|
| ıfo | Pricing 0 | Ignor<br>To Pri<br>20<br>30 | andheld Accountin | rg Stock History | Hazma | t Vendor Inte | rnet |  |  |
|     | 99999     | 0                           | 525               |                  | 0     | 0.00          |      |  |  |

**Save** your changes and repeat these steps on each product that will use *Quantity Discount Pricing*.

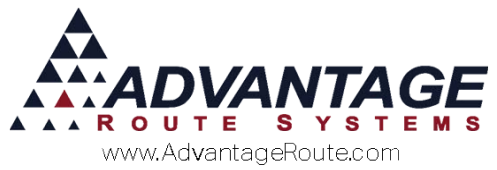

Next, the *Quantity Discount* option needs to be enabled per account from within *Lists > Customer Information*, on the *Products* tab. Select the option 'Use Qty Discount' on each account that will use this pricing method.

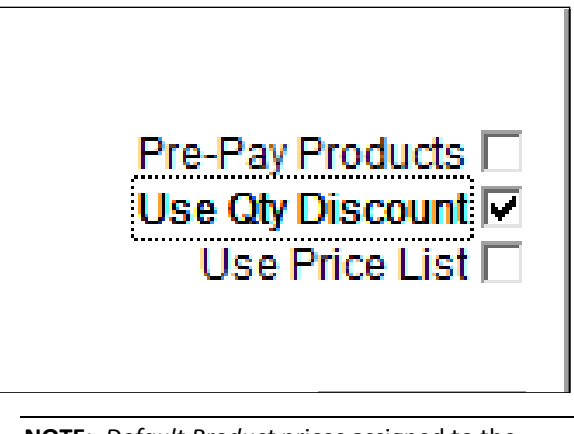

**NOTE:** *Default Product* prices assigned to the account override the *Qty Discount* rates.

## **Customer Level Override**

You have the ability to override the established *Quantity Discount* rate per product by manually adding the discount parameters on the customer's account.

In *Modify* mode, select the **Add** key in the *Default Products* section of the screen.

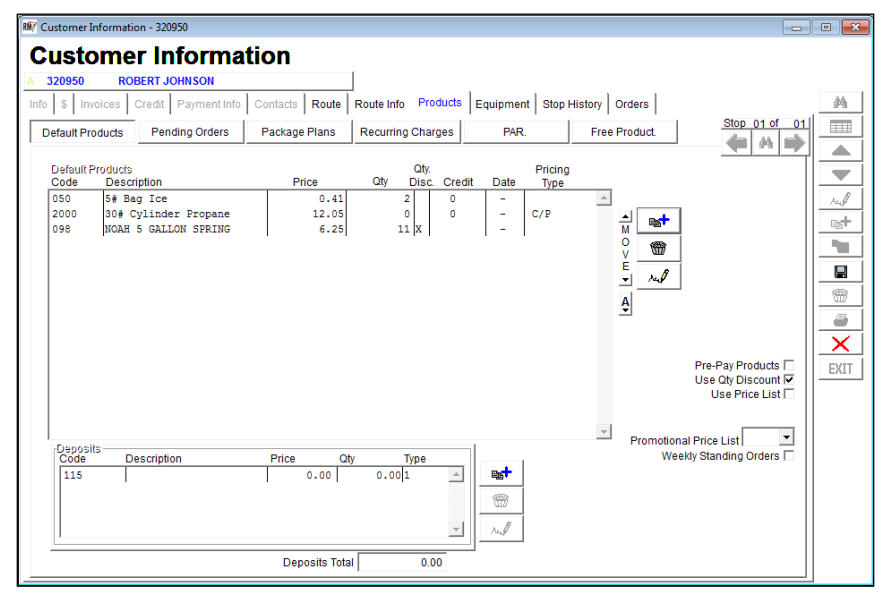

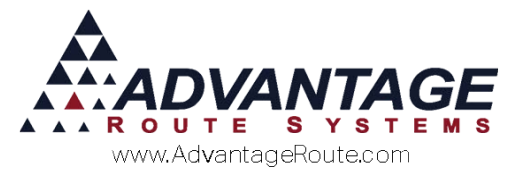

Add a product to the *Default Products* section and choose the 'Qty Disc' option after selecting the item (below).

| efault Pro | oducts       | dit Paym  | rders Pack      | cts   Route  <br>age Plans | Route<br>Recu | Info P | arges        | Equipm<br>PA | ent   S<br>R. | top History   Orders<br>Free Product |              | Stop 01 of | F 01 |
|------------|--------------|-----------|-----------------|----------------------------|---------------|--------|--------------|--------------|---------------|--------------------------------------|--------------|------------|------|
| Code       | Descripti    | on        |                 | P                          | rice          | Qty    | Qty<br>Disc. | Credit.      | Dat           | Cost<br>Plus<br>te Pricing           | G/L Override | •          |      |
| 098        | NOAH 5       | GALLONS   |                 | 6                          | .25           | 1      | 1 🗹          | 0            |               | □ Set                                |              | •          |      |
| Pri        | cing start D | ate   / / | Pr Pr           | cing End Date              |               | 1      | Pro          | motional?    |               |                                      |              |            |      |
|            | From 1       | 99999     | 6.25            | 0.00                       | _evel         |        |              |              |               |                                      |              |            |      |
|            | 0            | 0         | 0.00            | 0.00                       |               |        |              |              |               |                                      |              |            |      |
|            | 0            | 0         | 0.00            | 0.00                       |               |        |              |              |               |                                      |              |            |      |
|            | 0            | 0         | 0.00            | 0.00                       |               |        |              |              |               |                                      |              |            |      |
|            | 0            | 0         | 0.00            | 0.00                       |               |        |              |              |               |                                      |              |            |      |
|            | 0            | 0         | 0.00            | 0.00                       | 1             | M      |              |              | $\times$      |                                      |              |            |      |
|            | 0            | 0         | 0.00            | 0.00                       |               |        |              |              |               |                                      |              |            |      |
|            | 0            | 0         | 0.00            | 0.00                       |               |        |              |              |               |                                      |              |            |      |
|            | 0            | 0         | 0.00            | 0.00                       |               |        |              |              |               |                                      |              |            |      |
|            | 0            | 0         | 0.00            | 0.00                       |               |        |              |              |               |                                      |              |            |      |
|            |              |           | Customer Base I | Price: 0.00                |               |        |              |              |               |                                      |              |            |      |

Enter the quantity and price on each level needed. When you have reached the last level of discounts desired, enter '99999' in the 'To' field (refer to the example below):

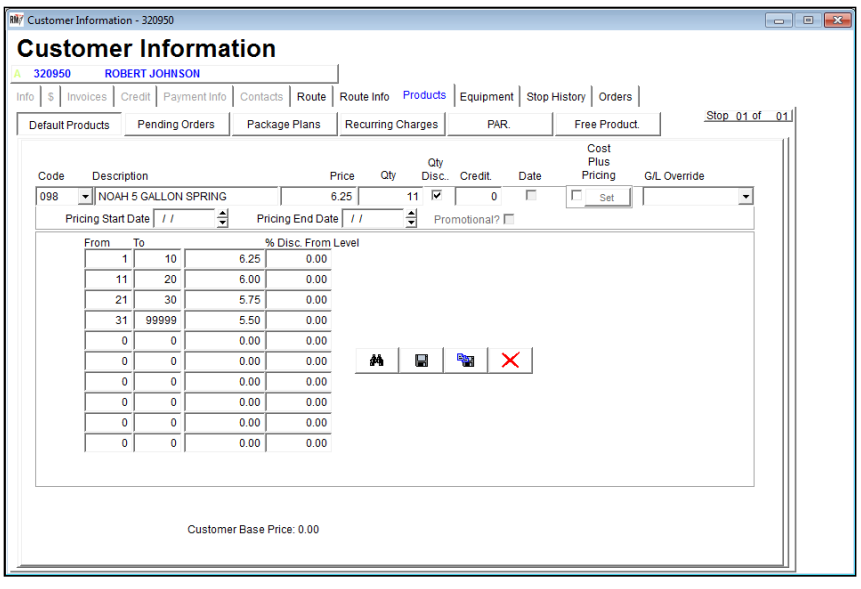

Click **OK** and repeat these steps for each product needed. **Save** your changes to complete the process.

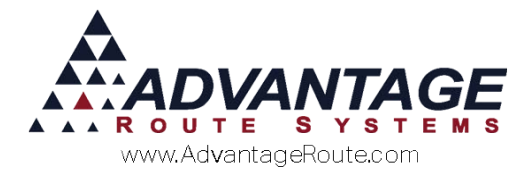

## **Product Price List Level**

*Quantity Discount Pricing* can be established within each individual *Product Price List* in Route Manager.

Browse to *Lists > Product Codes > Product Price Lists*, and modify or create a new *Price List*.

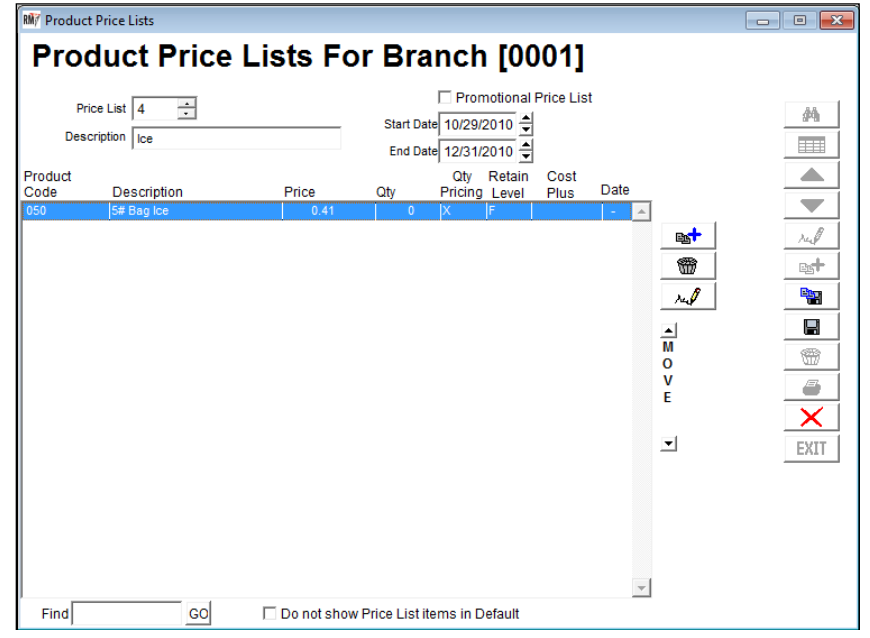

When adding or modifying an item, select the 'Qty. Pricing' option to establish the *Discount Quantity Pricing* parameters.

| Pro             | du                                                                | ICT P                                                                                               | rice L                                                                           | ists Fo                                                                                                    | r Bran                                                                                    | ch [                   | 000'            | 1]<br>• List |  |  |
|-----------------|-------------------------------------------------------------------|----------------------------------------------------------------------------------------------------|----------------------------------------------------------------------------------|----------------------------------------------------------------------------------------------------|-------------------------------------------------------------------------------------------|------------------------|-----------------|--------------|--|--|
| F<br>De         | Price L<br>scripti                                                | ist 4                                                                                               | *<br>*                                                                           |                                                                                                    | Start Date 1<br>End Date 1                                                                | 0/29/2010<br>2/31/2010 |                 |              |  |  |
| Product<br>Code |                                                                   | Description                                                                                         | I.                                                                               | Price                                                                                                    | Qty                                                                                       | Qty<br>Pricing         | Retain<br>Level | Cost<br>Plus |  |  |
| 050             | -                                                                 | 5# Bag Ic                                                                                           | e                                                                                |                                                                                                    | 0.41                                                                                      | 0. 🔽                   |                 | Set          |  |  |
| Pric            | cing S<br> <br> <br> <br> <br> <br> <br> <br> <br> <br> <br> <br> | Start Date.  <br>From<br>0.<br>0.<br>0.<br>0.<br>0.<br>0.<br>0.<br>0.<br>0.<br>0.<br>0.<br>0.<br>0. | / / /<br>To<br>99999.<br>0.<br>0.<br>0.<br>0.<br>0.<br>0.<br>0.<br>0.<br>0.<br>0 | Pricing En           Price         0.41           0.00         0.00           0.00         0.00           0.00         0.00           0.00         0.00           0.00         0.00           0.00         0.00           0.00         0.00           0.00         0.00 | d Date. / /<br>% Disc. From<br>0.00<br>0.00<br>0.00<br>0.00<br>0.00<br>0.00<br>0.00<br>0. | Level                  | √ок             | otional?     |  |  |
| Find            |                                                                   |                                                                                                    | GO                                                                               | Do not show                                                                                                    | Price List item                                                                           | s in Defau             | It              |              |  |  |

Enter the quantity and price on each level needed. When you have reached the last level of discounts

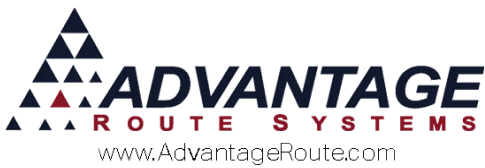

desired, enter '99999' in the 'To' field (refer to the example below):

| RM7 Product Price Lists     |        |               |                             |                                    |                  |              |   |  |
|-----------------------------|--------|---------------|-----------------------------|------------------------------------|------------------|--------------|---|--|
| Product P                   | rice L | ists Foi      | r <mark>Bra</mark> n        | ch [                               | 000 <sup>,</sup> | 1]           |   |  |
| Price List 4                | a<br>v |               | Start Date 1<br>End Date 1  | Promotio<br>0/29/2010<br>2/31/2010 | nal Price        | List         |   |  |
| Product<br>Code Description |        | Price         | Qty                         | Qty<br>Pricing                     | Retain<br>Level  | Cost<br>Plus |   |  |
| 050 🚽 5# Bag Ic             | e      |               | 0.41                        | 0. 🔽                               | Γ                | Set          | 1 |  |
| Pricing Start Date.         | //     | Pricing End   | d Date. / /<br>% Disc. From | Level                              | Prom             | otional? 🗖   |   |  |
| 11.                         | 30.    | 0.31          | 24.39                       |                                    |                  |              |   |  |
| 31.                         | 40.    | 0.21          | 48.78                       |                                    |                  |              |   |  |
| 41.                         | 99999. | 0.11          | 73.17                       |                                    |                  |              |   |  |
| 0.                          | 0.     | 0.00          | 0.00                        | 44                                 | Nor              | ×            |   |  |
| 0.                          | 0.     | 0.00          | 0.00                        |                                    | VIN              |              |   |  |
| 0.                          | 0.     | 0.00          | 0.00                        |                                    |                  |              |   |  |
| 0.                          | 0.     | 0.00          | 0.00                        |                                    |                  |              |   |  |
| 0.                          | 0.     | 0.00          | 0.00                        |                                    |                  |              |   |  |
| 0.                          | 0.     | 0.00          | 0.00                        |                                    |                  |              |   |  |
|                             |        | <b>Fa</b>     |                             |                                    |                  |              | _ |  |
| Find                        | GO     | Do not show F | rice List items             | s in Defau                         | lit              |              |   |  |

Click **OK** and repeat this process for each item desired.

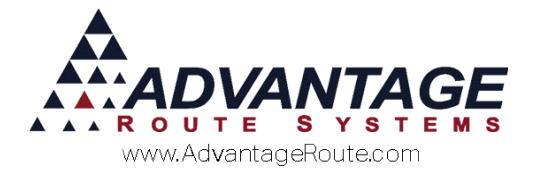

# **Product Group Discounts**

*Product Group Discounts* allows you to discount the price for products purchased by your customers. This option differs from the *Quantity Discount Pricing* option, as the discounts are based on combined products purchased as a group, not per product.

**EXAMPLE:** *Product Group 'X'* is assigned to all of your coffee products. At the time of delivery, if the customer purchases more than 15 items assigned to this group, they will receive a 10% discount on the items — only items assigned to *Product Group 'X'* will qualify for a discount.

To set up *Product Group Discounts*, four areas of the program need to be updated:

- 1. Product Group Codes
- 2. Product Charge Codes
- 3. Route Master
- 4. Handheld Class

Each item is covered in detail within this section.

### **Product Group Codes**

Product Group Codes are generally used for filtering products. This option will also be used for Product Group Discounts and can be found under Lists > Product Codes > Product Group Codes.

1. Create at least one *Product Group Code* that will be assigned to your products.

| Rif Product Group Codes                                      |  |
|--------------------------------------------------------------|--|
| Product Group Codes                                          |  |
| Group Code W/TR Description Water Group Qty Discount Pricing |  |
|                                                              |  |
|                                                              |  |
|                                                              |  |
|                                                              |  |

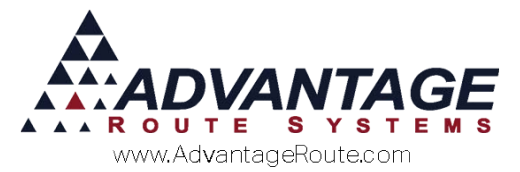

2. Select the option 'Qty Discount Pricing' and enter the desired quantity and discount (%) information.

| Group Codes |           |                |      |    |          |      | - |              | 2 |
|-------------|-----------|----------------|------|----|----------|------|---|--------------|---|
| uct G       | roup      | o Codes        |      |    |          |      |   |              |   |
|             | •         |                |      |    |          |      |   |              |   |
|             |           | -              |      |    |          |      |   | 44           |   |
| Group Code  | WTR       |                |      |    |          |      |   |              | 1 |
| Description | Water Gro | pup            |      |    |          |      |   |              | Ī |
|             | 🔽 Qty Dis | scount Pricing |      |    |          |      |   | _            | Ì |
| From        | То        | Discount       | From | То | Discount |      |   | _            |   |
| 1           | 10        | 0.000          | 0    | 0  | 0.000    |      |   | 14           | Y |
| 11          | 30        | 5.000          | 0    | 0  | 0.000    |      |   | 66           |   |
| 31          | 50        | 10.000         | 0    | 0  | 0.000    |      |   |              | i |
| 51          | 99999     | 15.000         | 0    | 0  | 0.000    |      |   |              | i |
| 0           | 0         | 0.000          | 0    | 0  | 0.000    |      |   | 9272         | Ì |
|             |           |                |      |    |          |      |   | 010          |   |
|             |           |                |      |    |          |      |   |              |   |
|             |           |                |      |    |          |      |   | $\mathbf{x}$ |   |
|             |           |                |      |    |          |      |   | EXI          |   |
|             |           |                |      |    |          |      |   |              |   |
|             |           |                |      |    |          |      |   |              |   |
|             |           |                |      |    |          |      |   |              |   |
|             |           |                |      |    |          |      |   |              |   |
|             |           |                |      |    |          |      |   |              |   |
|             |           |                |      |    |          | <br> |   |              |   |
|             |           |                |      |    |          |      |   |              |   |

In the example above, 'Water Group' has been created, and the discount and quantity information is entered as:

- 1-10 products = standard rates.
- **11-30 products** = 5% discount.
- **31-50 products** = 10% discount.
- **51 and above** = 15% discount.
- 3. **Save** your changes and repeat these steps if you would like to use more than one *Product Group Discount*.

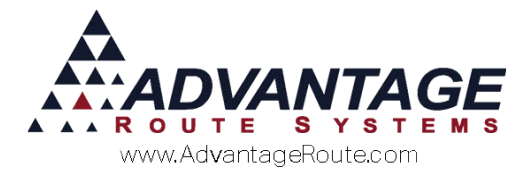

## **Product Charge Codes**

In order to use *Product Group Discounts*, the group(s) created will need to be assigned to the individual products that qualify for a discount.

- 1. Navigate to *Lists > Product Codes > Product Charge Codes,* and select the *Handheld* tab.
- 2. Click **Modify** and assign the new *Product Group* to each product that will be included in the current discount.

| Product Charge Codes<br>50 S# Bag Ice<br>nfo   Pricing   Oty Pricing   Handheld   Accounting   St                                                                                                    | jock History Hazmat Vendor Internet                                                                                     | 44 |
|----------------------------------------------------------------------------------------------------|----------------------------------------------------------------------------------------------------|----|
| Handheid Product @ Include on Exception Raf Require Bepinning and Erador Readings Tank Ideasurement and Calculation Required F Count forwards Cage Capacity Count for wards Cage Capacity Reverse Quanty on HH Biock Sale on Failed Halogon Test Show Accumulated Labor on Miles Imms Streen F Prompt for Non-Lank Units | Stapa<br>- Associated Freduct Discount<br>Product Code [050 ] _ 5# Bag Ice<br>Default % 0                               |    |
|                                                                                                    | Truck Product Code 050<br>Product Group Code<br>Extra<br>Product UPC Code<br>On Receipt, Show Product Standard Location |    |
| Long Description                                                                                                    | Show Long Description in Default Product Listing                                                                        |    |

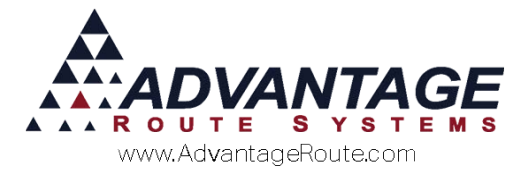

## **Route Master**

The *Route Master* screen controls the *Product Group Codes* that are sent to the handheld. Navigate to *Lists* > *Routes* > *Route Master*, and select the *Handheld* tab.

If you are using the *Handheld Product Group* option for filtering products currently, make sure that any new *Product Group Codes* created are set to 'Yes.' If you are not using the *Product Group Codes* for anything other than discounts, you can leave all of the *Product Group* filters defaulted to 'No.'

| Information     | Handheld | ] | Invoices                                                                                                    |                             | RDM / Mapping |  |
|-----------------|----------|---|----------------------------------------------------------------------------------------------------|-----------------------------|---------------|--|
| Jeographic Area |          |   |                                                                                                    |                             |               |  |
| Z Everyone      | N0       | 4 | Cash Sales<br>-Olf-Route<br>Cash Sales<br>New Customer<br>-Forward Sales<br>-Hetwork Transfer Param<br>Trans | Routes" for M<br>ale Option | O             |  |

**NOTE:** In most cases, you should leave all of your *Product Groups* defaulted to 'No,' this allows you to use the discount feature without filtering products out of your handheld.

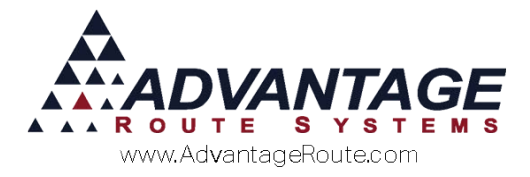

## **Handheld Class**

For each *Handheld Class* in Route Manager, a new option will need to be enabled in order to use *Product Group Discounts* on the handheld.

Browse to *Lists > Routes > Handheld Class,* and choose the *Sales Rules* tab.

Click **Modify** and select the option 'Allow Product Group Discounts'.

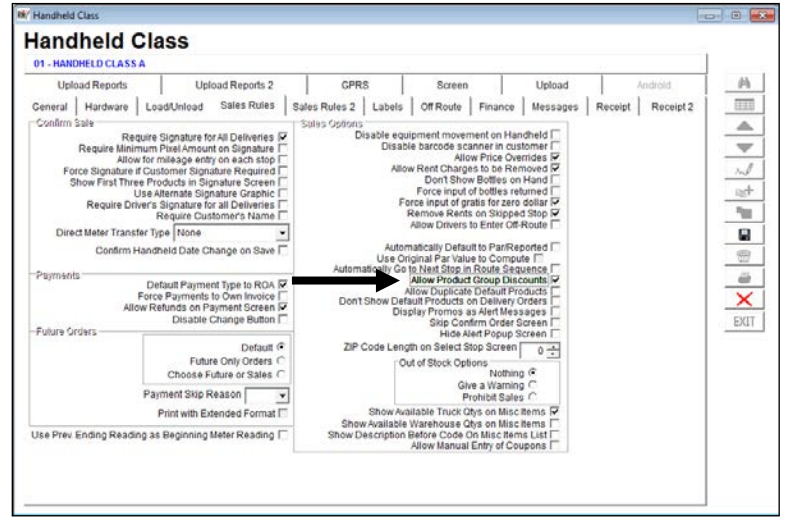

Repeat this step for each *Handheld Class* that will use *Product Group Discounts*.

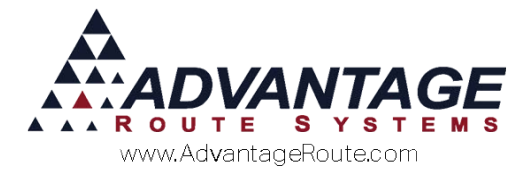

## Daily Processing – Handheld

When the driver enters a quantity that qualifies for a discount on the handheld, the amount being discounted will be displayed on the *Deposits/Discounts* line of the *Quick Entry* screen:

| 🦪 Quick Entry        |                        |
|----------------------|------------------------|
| Wikey S<br>830 S T   | heet Metal<br>ēgner Rd |
| 5# Bag Ice           | 0.630                  |
| No PAR data          | - 3+                   |
| L                    | ine Total: 1.89        |
| B - Current          |                        |
| 3G Water Deposit [4] | - 1+                   |
| Rents:               | 0.00                   |
| Deposits:            | -5.05                  |
| Default Products:    | 8.55                   |
| Miscellaneous Items: | 0.00                   |
| Sales Tax:           | 0.00                   |
| Invoice Total:       | 3.50                   |
| Payments:            | 0.00                   |
| Account Balance:     | 18.52                  |
| ENHI                 |                        |

A customer will also qualify for a discount when the combined quantity of more than one item (assigned to the same *Product Group Code*) meets the required quantity:

| 🥪 Quick Entry                         |                |    |
|---------------------------------------|----------------|----|
| Wilkey Sheet Metal<br>830 S Tegner Rd |                |    |
| 5# Bag Ice                            | 0.630          | )  |
| No PAR data                           | - 13 +         | )  |
| Ľ                                     | ne Total: 8.19 | ,  |
| B - Current                           |                |    |
| 3G Water Deposit [4]                  | - 1+           | )  |
| Rents:                                | 0.00           | )  |
| Deposits:                             | -5.05          | 5] |
| Default Products:                     | 14.85          | 5] |
| Miscellaneous Items:                  | 0.00           | )  |
| Sales Tax:                            | 0.00           | )  |
| Invoice Total:                        | 9.80           | )  |
| Payments:                             | 0.00           | )  |
| Account Balance:                      | 24.82          | 2  |
| ENHI                                  |                | )  |

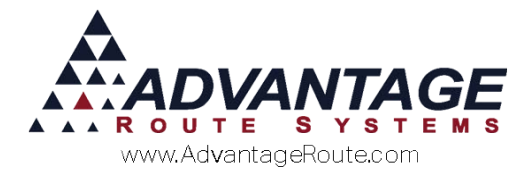

## **Daily Processing – Desktop**

When a new invoice is created that qualifies for a discounted rate on the desktop, the amount being discounted will be calculated when the invoice is saved.

A standard invoice is displayed below; the combined quantity (13) of both items qualifies for a discount.

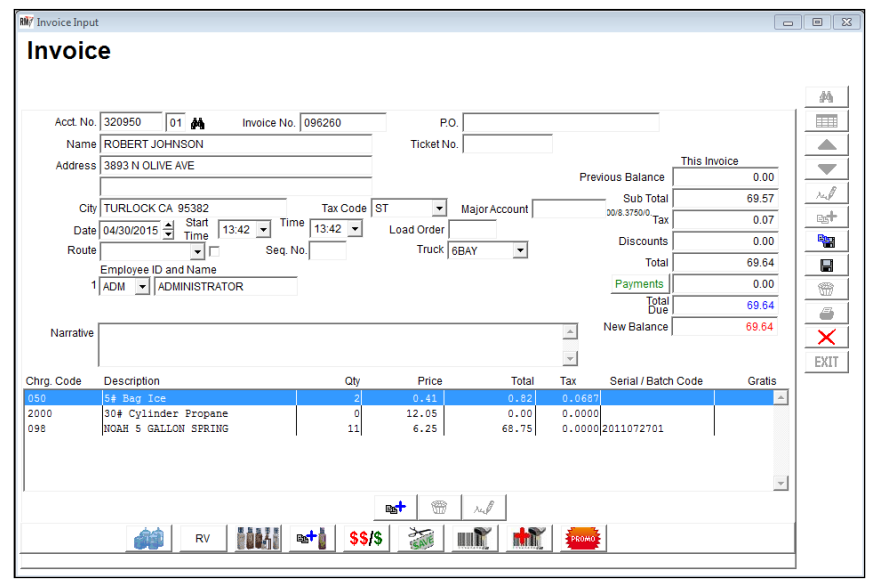

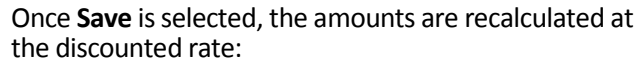

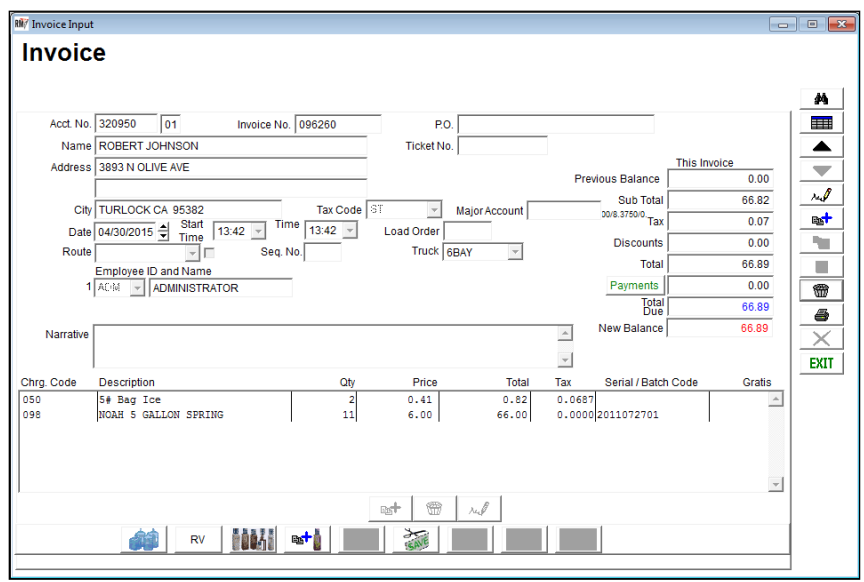

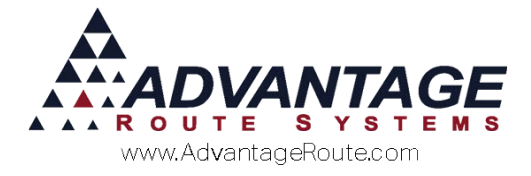

# Summary

The pricing options available in Route Manager allow you to offer your customers a number of choices in a competitive market. If you have any questions regarding any of these features, please contact your reseller or Advantage Route Systems.

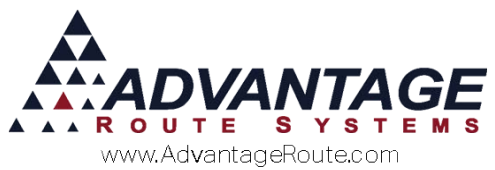

Copyright © 1994-2016 by Advantage Route Systems, Inc. All Rights Reserved. Printed in the United States of America.

#### Advantage Route Systems, Inc.

3201 Liberty Square Parkway Turlock, CA 95380 USA Phone: 1.209.632.1122 Web Site: <u>www.AdvantageRS.com</u> Email: <u>info@AdvantageRS.com</u>

#### Warning

All information in this document and the on-line help system, as well as the software to which it pertains, is proprietary material of Advantage Route Systems, Inc. and is subject to a Route Manager license and nondisclosure agreement. Neither the software nor the documentation may be reproduced in any manner without the prior written permission of Advantage Route Systems, Inc.

Series 7: Version Date, January 18, 2016